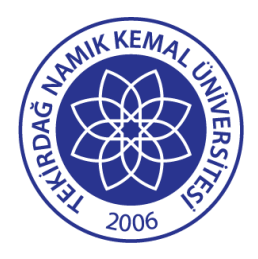

T. C. TEKİRDAĞ NAMIK KEMAL ÜNİVERSİTESİ TIP FAKÜLTESİ

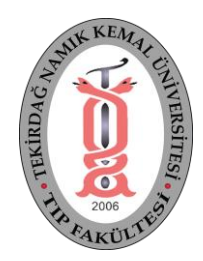

## **KEYPS ONLINE SINAV KULLANIM KILAVUZU**

Sınav sistemine <u>https://namikkemaltip.turkkeyps.org/</u> adresinden yada TNKÜ Tıp Fakültemiz web sitesinde solda bulunan menüden **"KEYPS'e Giriş"** linki tıklanarak giriş yapılır. Karşımızı aşağıdaki ekran çıkacaktır. (KEYPS'in Andorid ve IOS uygulamalarından sınava giriş olmayacaktır.)

| SOUCH HE WALL THE REAL THE REA |                                                 |                                                 |                                                                                                    |                                                                                                    |
|----------------------------------------------------------------------------------------------------|-------------------------------------------------|-------------------------------------------------|----------------------------------------------------------------------------------------------------|----------------------------------------------------------------------------------------------------|
| Namık Kemal Üni. Tıp Fakültesi<br>KEYPS'e giriş                                                                                                    |                                                 |                                                 |                                                                                                    |                                                                                                    |
|                                                                                                    |                                                 |                                                 |                                                                                                    |                                                                                                    |
|                                                                                                    |                                                 |                                                 |                                                                                                    |                                                                                                    |
|                                                                                                    | Giri                                            | ş Yap                                           |                                                                                                    |                                                                                                    |
|                                                                                                    | Namık Kemal Üni. Tıp Fakültesi<br>KEYPS'e giriş | Namık Kemal Üni. Tıp Fakültesi<br>KEYPS'e giriş | <image/> <section-header><image/><section-header><image/><section-header><section-header><section-header><section-header><section-header><section-header><section-header><section-header></section-header></section-header></section-header></section-header></section-header></section-header></section-header></section-header></section-header></section-header> | <image/> <section-header><image/><section-header><image/><section-header><section-header><section-header><section-header><section-header><section-header></section-header></section-header></section-header></section-header></section-header></section-header></section-header></section-header> |

Bu ekranda kullanıcı adınızı ve şifrenizi girip "Giriş" butonuna tıklayınız.

Karşımıza aşağıdaki ekran gelecek. Bu ekranda "Ölçme ve Değerlendirme / Kuramsal Sınavlar" adımları tıklanarak "Kuramsal Sınavlar" ekranı gelecek. "Sınava Giriş" butonu tıklayınca "Çevrimiçi Sınav Ekranı" gelecektir. ("Sınava Giriş" butonu sınav saatinden onra aktif olacaktır. "Sınava Giriş" butonu çıkıncaya kadar bekleyiniz.)

|                                               | Namik Kema<br>Serkan K | l Üni. Tip Fakültesi<br>alkan (Öğrenci) |                   |                       | Т                                | Fr <b>+</b> | ñ        | 4        | Q     | Ņ,  |
|-----------------------------------------------|------------------------|-----------------------------------------|-------------------|-----------------------|----------------------------------|-------------|----------|----------|-------|-----|
| 🕈 Ölçme ve Değerlendirme 💙                    | ← Geri                 |                                         | К                 | uramsal Sinavlar      |                                  |             |          |          |       |     |
| Kuramsal Sinavlar<br>Kuramsal Sinav tiklanır. | Kuramsal Si            | navlar                                  |                   |                       |                                  |             |          |          |       |     |
|                                               | 2019-2020              | lliar:                                  |                   |                       |                                  |             |          |          |       | x * |
|                                               | Bugünkü                | Sinavlar (1) Tum Sinavlan Listele       |                   | Burada sınav          | ı tarihinizi ve sınav süresinizi | i göreb     | oilirsin | iz       |       |     |
|                                               | #                      | Sınavlar                                | Sınav Türü        | Sınav Tarihi          | Başlangıç ve Bitiş Saati         |             | #        |          |       |     |
|                                               | İşlemler <del>v</del>  | Online Deneme Stnavi Aktif Sınav        | Tarihe Göre Sınav | 03 Haziran 2020       | 14:00 - 16:00                    |             |          | Sinava ( | Biriş |     |
|                                               |                        |                                         |                   | Sınava Giriş butonu t | uklanarak Sınava giriş ekranıl   | ina ula     | şacak    | siniz    |       |     |

Aşağıdaki ekran geldiğinde "Sınava giriş yapabilirsiniz" butonu gelmeyebilir. Sınav saat gelinceye kadar bu ekranda bekleyiniz. Sınav saati geldiğinde tarafımızca aktif edilecektir. "Sınava giriş yapabilirsiniz" butonu aktif olduğunda tıklayarak sınava giriş yapabilirsiniz.

| namikkemaltip.turkkeyps.org/exam-client/#/dashboard                               | Q 🖈 🗟 🍖 🚺 Hata) : |
|-----------------------------------------------------------------------------------|-------------------|
| Serkan Kalkan                                                                     | Сікіş уар         |
| Sinavlar                                                                          |                   |
| Online Deneme Sınavı                                                              |                   |
| Sınavda 25 soru bulunmaktadır. Sınav süresi sınav başladıktan sonra 44 dakikadır. |                   |
| > Sınava giriş yapabilirsiniz                                                     |                   |
|                                                                                   |                   |
|                                                                                   |                   |

"Sınava giriş yapabilirsiniz" butonuna tıkladığınızda "Çevrimiçi Sınav" ekranı gelecektir. Çevrimiçi Sınav ekranın kullanımı aşağıdaki görsel üzerinde anlatılmıştır.

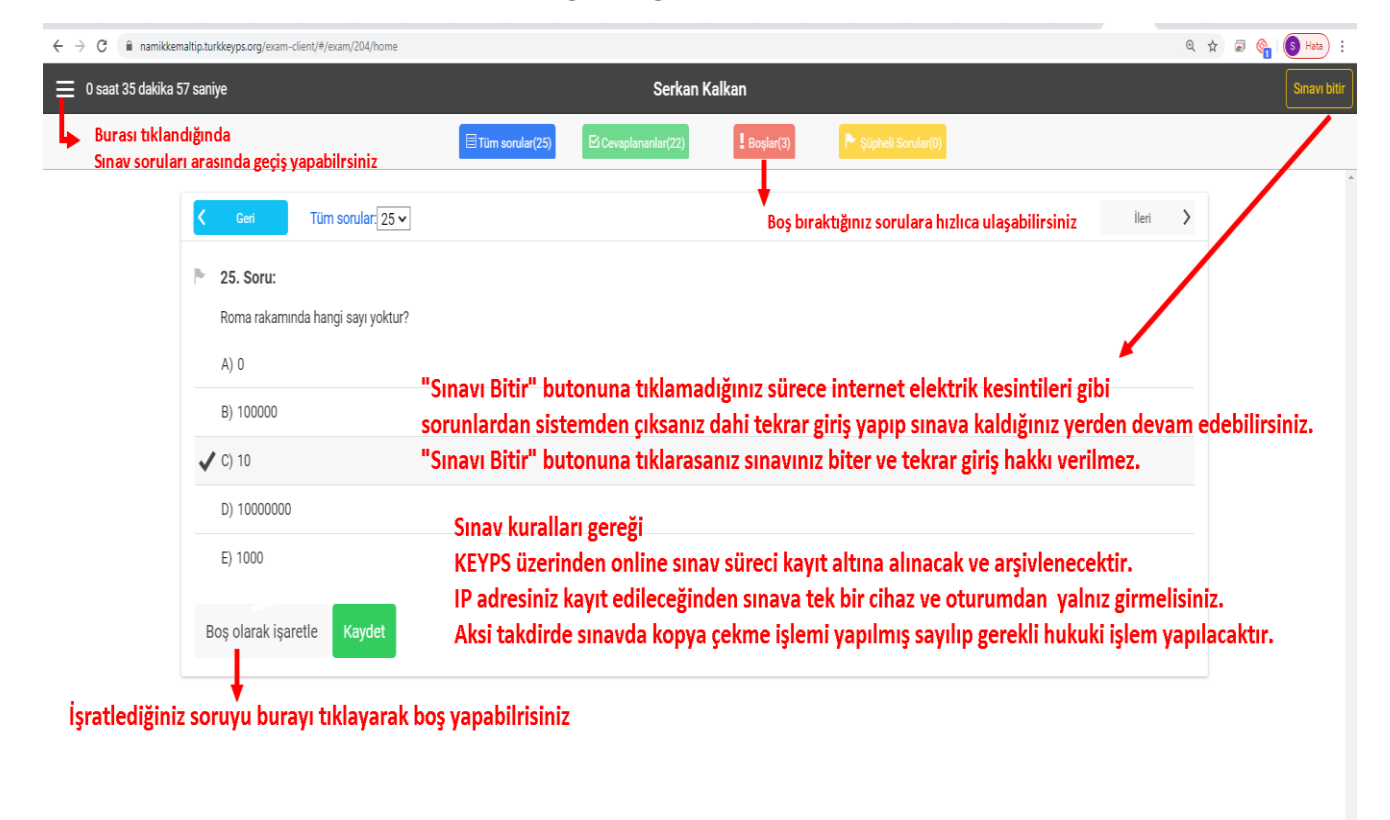

## Çevrimiçi sınavla ilgili sorunlarda yada KEYPS'e girememe problemlerinde

## skalkan@nku.edu.tr

yada mesai saatlerinde

0282 250 59 01 0282 250 59 06 0282 250 59 15

iletişim hatlarımızdan ulaşabilirsiniz.

TNKÜ Tıp Fakültesi Dekanlığı